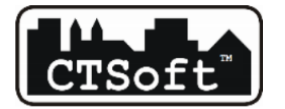

CTSoft Chyra Tomasz ul. Firmowa 1, 45-594 Opole 609 082 824, ctsoft@ctsoft.com.pl

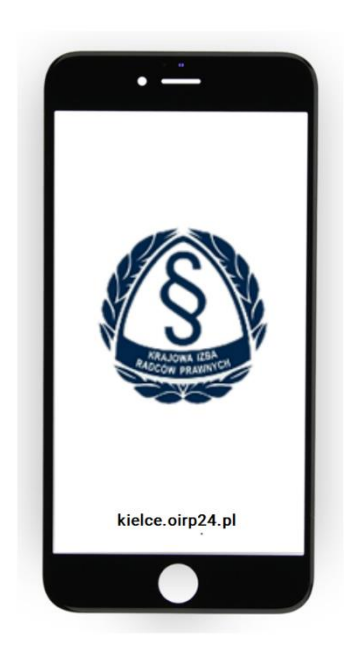

# kielce.oirp24.pl

## Instrukcja użytkowania systemu

Uwaga! Od lipca 2021 r. w OIRP Kielce obowiązuje nowy proces składania wniosków o legitymację radcowską bądź aplikancką.

Opole, dn. 20.09.2021 - v1.5

### Spis treści

| 1.     | Logowanie się na konto                                                                                                   | 3  |
|--------|----------------------------------------------------------------------------------------------------|----|
| 2.     | Instalowanie aplikacji, dodawanie ikonki do pulpitu                                                                      | 4  |
| 3.     | Dane ewidencyjne                                                                                                    | 5  |
| 4.     | Pobieranie danych z Izby                                                                                                 | 6  |
| ١      | Wymuszenie aktualizacji danych danymi z Izby                                                                             | 6  |
| ۱<br>r | Wymuszenie aktualizacji informacji w systemach STSRP, RPA oraz w wyszukiwarkach<br>rejestrradcow.pl oraz wyszukiwarce EU | 6  |
| 5.     | Złożenie wniosku o zmianę danych ewidencyjnych                                                                           | 6  |
| [      | Dodawanie pól, które mają być zmienione do wniosku                                                                       | 7  |
| ١      | Wyszukiwanie odpowiednich pól do zmiany we wniosku                                                                       | 8  |
| ι      | Usuwanie adresu korespondencyjnego                                                                                       | 9  |
| F      | Poprawa danych we wniosku                                                                                                | 9  |
| 6.     | Dane o kancelariach, spółkach i wspólnikach oraz filiach                                                                 | 9  |
| 7.     | Złożenie wniosku o zmianę w kancelariach lub filiach                                                                     | 10 |
| ١      | Wniosek o zmianę w danych kancelarii jednoosobowej i/lub filii do niej                                                   | 11 |
| ١      | Wniosek o zmianę danych w spółce                                                                                         | 11 |
| [      | Dodawanie współwłaściciela do kancelarii-spółki                                                                          | 12 |
| ١      | Wniosek o usuniecie kancelarii                                                                                           | 13 |
| ١      | Wysłanie wniosku do Izby do zatwierdzenia                                                                                | 13 |
| F      | Powiadomienia o statusie sprawy                                                                                          | 13 |
| 8.     | Złożenie wniosku o legitymację                                                                                           | 13 |
| 9.     | Rozliczenia                                                                                                    | 15 |
| 9      | Sprawdzanie stanu rozliczeń należności                                                                                   | 15 |
| ç      | Sprawdzanie szczegółowe należności oraz rozliczeń                                                                        | 16 |
| ſ      | Możliwość rozliczania należności poprzez szybkie płatności online za pomocą PayU                                         | 16 |
| 10.    | . Opłacanie należności za pomocą płatności online za pomocą PayU                                                         | 16 |
| 11.    | . Szkolenia                                                                                                    | 18 |
| [      | Dostępne szkolenia                                                                                                    | 18 |
| Z      | Zgłaszanie chęci uczestnictwa w szkoleniu lub wycofanie się ze szkolenia                                                 | 19 |
| Z      | Zgłaszanie obecności na szkoleniu lub jej wycofanie                                                                      | 19 |
| ١      | Weryfikacja potwierdzenia obecności na szkoleniu oraz uzyskanych punktów                                                 | 20 |
| 12.    | . Sprawdzenie stopnia wypełnienia obowiązku szkoleniowego                                                                | 20 |
| 13.    | . Pliki do pobrania                                                                                                    | 21 |
| 14.    | . Kontakt z Izbą                                                                                                    | 21 |

#### 1. Logowanie się na konto

Należy zalogować się w systemie: <u>https://kielce.oirp24.pl</u>

Konto w systemie jest tworzone automatycznie po wpisie osoby przez operatora z Izby na listę radców do wewnętrznego systemu informatycznego.

Aby zalogować się na własne konto należy:

1. Otworzyć stronę logowania: https://kielce.oirp24.pl/Account/Login

| Login lub email        |      |  |
|------------------------|------|--|
|                        |      |  |
| To pole jest wymagane. |      |  |
| ⊶ Hasło                | <br> |  |
|                        |      |  |
| To pole jest wymagane. |      |  |
| Zanamietai mnie        |      |  |

- Następnie użyć jako loginu maila podanego do Izby jako adres mailowy do korespondencji albo loginy złożonego z pierwszej literki imienia oraz całego nazwiska (z łącznikiem "–" w przypadku nazwisk dwuczłonowych) z użyciem polskich liter. Np. Anna Wiśniewska-Nowak -> login: awiśniewska-nowak
- 3. Należy wpisać hasło.
- 4. W przypadku nie pamiętania hasła należy skorzystać z funkcji przypominania hasła: <u>https://kielce.oirp24.pl/Account/ResetujHaslo</u>

| Prosimy o podan    | ie loginu lub adresu email przypisanego do Pana/Pani |
|--------------------|------------------------------------------------------|
| konta. Jeżeli kont | o zostanie znalezione w systemie, wyślemy link do    |
| Zresetowania nas   | a na email przypisany do konta.                      |
| ≗ Login lub email  |                                                      |
|                    |                                                      |
|                    |                                                      |
|                    |                                                      |
|                    | ( Wyślij link 🗹 )                                    |

wpisując powyższe dane do logowania: albo login albo email. Na adres mail – o ile istnieje zostanie, wysłany link do zresetowania hasła.

5. Po zalogowaniu się hasło można zmienić w ustawieniach konta z użyciem ikonki trybika:

| Zalogowano jako | 0  |
|-----------------|----|
| Anastazja       | ⊂≎ |

6. Jeśli użytkownik nie posiada emaila, nie będzie miał możliwości użytkowania systemu, gdyż nie będzie w stanie uzyskać hasła dostępowego. W takim wypadku należy podać adres email operatorowi w Izbie, który po wprowadzeniu go do systemu umożliwi takiej osobie korzystanie z konta a tym samym użytkowanie systemu.

#### 2. Instalowanie aplikacji, dodawanie ikonki do pulpitu

Aplikacji wykonana jest w technologii, która pozwala zainstalować ją na telefonie bądź na pulpicie systemu operacyjnego. Można to wykonać na kilka sposobów:

1. Przy pierwszym uruchomieniu aplikacji ukazuje się pytanie o takiej możliwości. Wystarczy kliknać:

|                        | Zaloguj się  😫                                                                                                    | )                                                                     |
|------------------------|----------------------------------------------------------------------------------------------------|-----------------------------------------------------------------------|
|                        | Wydarzenia                                                                                                    |                                                                       |
| +2%                    | Rekrutacja                                                                                                    | >                                                                     |
| ଚ                      | Szkolenia                                                                                                    |                                                                       |
| ۲                      | RODO                                                                                                    | >                                                                     |
| 8                      | Kontakt                                                                                                    |                                                                       |
| A Uw<br>prot<br>system | ngad flystann jest er vakkis verkansanna. De<br>inny zglassisk na anhen zglassanna sloven<br>se ja ligenvalen sjelassanna alkonna<br>potrzetky zglassanna ich reczr | ventualne sugestie<br>e.oim24.nli Biedy<br>ycznie, więc nie ma<br>ie. |

2. i potwierdzić chęć instalacji:

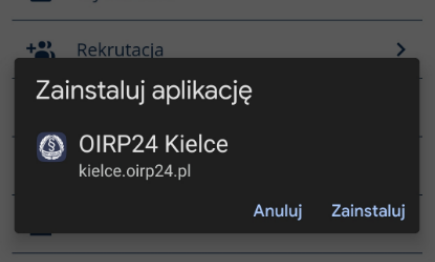

3. W przeglądarce internetowej (zalecana: Chrome) uruchomić stronę: <u>https://kielce.oirp24.pl</u> następnie z menu przeglądarki wybrać "Zainstaluj aplikację"

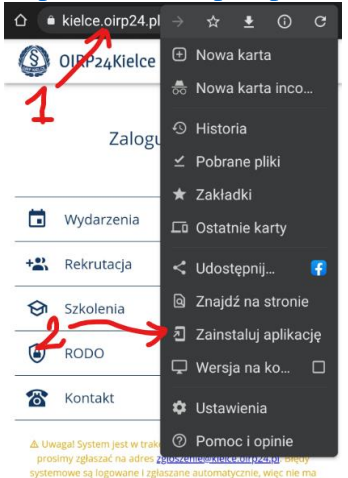

Efektem instalacji będzie ikona umieszczona na głównym ekranie a aplikacja będzie wyglądała jak każda inna aplikacji systemowa:

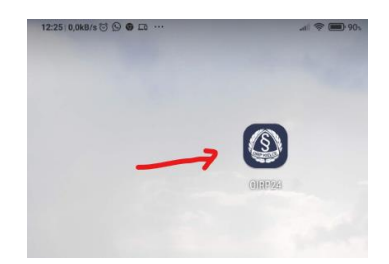

UWAGA! W różnych przeglądarkach i różnych systemach operacyjnych powyższe operacje mogą się nieznacznie różnić i trzeba użyć funkcji analogicznych do przedstawionych.

#### 3. Dane ewidencyjne

W aplikacji użytkownik ma dostęp do danych ewidencyjnych posiadanych przez Izbę.

Dane można wyszukiwać za pomocą wyszukiwarki pól wpisując fragmenty z nazw lub wartości odnoszących się do danego pola.

|                                 | ,                                                                                                    |  |
|---------------------------------|----------------------------------------------------------------------------------------------------|--|
| Kategorie                       | ع≡ Dane ewidencyjne                                                                                                    |  |
| 1. Identyfikacja                | Załaduj z OIRP 💿                                                                                                    |  |
| 2. Personalia                   |                                                                                                    |  |
| 3. Kontakt                      | Czas ostatniej aktualizacji: 2021-07-09 11:02:22                                                                                                    |  |
| 4. Adres zamieszkania           | ∆ Uwaga! Proces pobierania danych z Izby zajmuje około 1 minuty.<br>Po załadowaniu danych strona zostanie odświeżona, a czas pobrania zmian zostani |  |
| 5. Adres korespondencyjny       | ustawiony na nowo.                                                                                                    |  |
| 5. Dane ewidencyjne aplikanckie |                                                                                                    |  |
| 7. Dane ewidencyjne radcowskie  | Identyfikacja                                                                                                    |  |
| . Wpis radcowski                | Aplikant                                                                                                    |  |
| a. Zawód                        | Radca                                                                                                    |  |
| o. Obowiązek szkoleniowy        | Nr ewidencyjny                                                                                                    |  |
| 11. Deklaracje, języki obce     |                                                                                                    |  |
| 12. Uwagi                       | Status oczekiwania na wpis<br><b>Wpisany</b>                                                                                                    |  |
|                                 | Z okręgu                                                                                                    |  |

Można także klikać na kategorię przenoszącą do danej kategorii pól.

Zmiany pól polegają na dodawaniu danych pól, które chcemy zmienić do wniosku za pomocą ikonki

zmiany po prawej stronie pola *r*, następnie edytując wniosek o zmianę danych ewidencyjnych i wysyłając go do zatwierdzenia (<u>Zobacz</u>)

| Wniosek • łącznie zmian: 1<br>Status: Roboczy | Dalej |
|-----------------------------------------------|-------|
|                                               |       |

#### 4. Pobieranie danych z Izby

#### Wymuszenie aktualizacji danych danymi z Izby

W aplikacji jest wiele miejsc pozwalających na wymuszona aktualizację danych.

| ( | Załaduj z OIRP | <b>⊙</b> |
|---|----------------|----------|
|   | · · · · ·      |          |

Czas ostatniej aktualizacji: 2021-07-08 16:27:22

▲ Uwaga! Proces pobierania danych z Izby zajmuje około 1 minuty. Po załadowaniu danych strona zostanie odświeżona, a czas pobrania zmian zostanie ustawiony na nowo.

Klikniecie przycisku uruchamia proces pobierania najświeższych danych posiadanych przez Izbę. Ponieważ operacje w systemie dodawane są do kolejki wykonywania zadań proces obsługi zlecenia zajmuje trochę czasu z uwagi na ewentualne inne zadania obecne w kolejce.

W żółtym komunikacie podany jest orientacyjny czas potrzebny na wykonanie operacji pobierania danych a licznik odlicza czas, aby można było zorientować się w czasie trwania tego procesu:

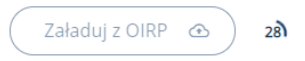

Po pobraniu danych zostanie zaktualizowany czas ostatniej aktualizacji oraz zniknie licznik.

UWAGA! Klikanie kilkukrotne na przycisk nie powoduje przyśpieszenia operacji. Raz wysłane żądanie zostanie na pewno wykonane, czasami trzeba cierpliwie poczekać lub wrócić do strony jakiś czas później.

## Wymuszenie aktualizacji informacji w systemach STSRP, RPA oraz w wyszukiwarkach rejestrradcow.pl oraz wyszukiwarce EU

Wymuszenie pobierania danych z Izby rozpoczyna także proces aktualizacji danych w powiązanych systemach. Z uwagi na procesy synchronizacyjne w tych systemach zaktualizowanie trwa dłużej niż czas synchronizacji w Aplikacji odpowiednio:

- 1. Aktualizacja danych w systemie STSRP -> tyle samo czasu do w Aplikacji
- 2. W systemie Sądów Powszechnych RPA -> aktualizacja 1 raz na dzień ok 01:00 w nocy
- Wyszukiwarki <u>https://rejestrradcow.pl/</u> lub <u>https://e-justice.europa.eu/334/PL/lawyers?init=true</u> -> dane z lzby przesyłane są do aktualizacji raz na tydzień, proces aktualizacji w wyszukiwarkach zabiera potem jeszcze trochę czasu.

#### 5. Złożenie wniosku o zmianę danych ewidencyjnych

Aby złożyć wniosek o zmianę danych ewidencyjnych należy zalogować się do Aplikacji a następnie:

1. Kliknąć pozycję Ewidencja:

| å | Ewidencja |  | > |
|---|-----------|--|---|
|---|-----------|--|---|

2. Następnie na Dane Ewidencyjne:

**2**■ Dane ewidencyjne

3. Na dole strony znajduje się wniosek o zmianę danych osobowych. Można mieć aktywny wyłącznie 1 wniosek na raz.

Brak wniosku o zmianę Dodaj daną, aby utworzyć wniosek.

Dalej

 $\rightarrow$ 

#### Dodawanie pól, które mają być zmienione do wniosku

4. Aby dodać do wniosku dane, które mają zostać zmienione należy wyszukać te dane i

kliknąć przy nich ikonkę ołówka:

5. Po dodaniu danej do wniosku na dole zaktualizuje się informacja o tym:

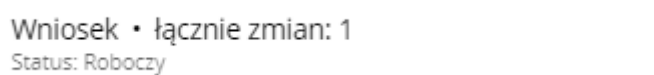

6. Przejrzyj więc swoje dane, i jeśli jest coś do zmiany, dodaj tę pozycję do wniosku o zmianę:

| a                              | ×)                                                                                                    |
|--------------------------------|----------------------------------------------------------------------------------------------------|
| Kategorie                      | ے۔<br>Dane ewidencyjne                                                                                                    |
| i Identyfikacja                | Załaduj z CHRP @                                                                                                    |
| 2 Personalia                   |                                                                                                    |
| ). Kontakt                     | Czas ostatniej aktualizacji: 2021-06-25 16:27:55                                                                                                    |
| « Adres zamieszkania           | As Lakeaged Process particular and excepting 2 Labor pages and the 1 Annualy-<br>tics a standard second second and and an exception of a standard second and a standard second and<br>and a standard second second seco |
| s Adres korespondencyjny       | utlanding to hand                                                                                                    |
| s Dane ewidencyjne aplikanckie | Poniżej znajduje się lista wszystkich danych ewidencyjnych.                                                                                                    |
| 2 Dane ewidencyjne radcowskie  | W celu zmiany danych, użyj przycisków po prawej stronie aby<br>dodać/usunać dana z wniosku o zmiane.                                                                                                    |
| 8. Wpis radcowski              | Po dodaniu co najmniej jednej danej do wniosku, na dole ekranu<br>polazej sie pasek z modiwnicia przejścia do wniosku, edzie dostecna                                                                                                    |
| ». Zawód                       | będzie edycja wybranych danych oraz wysłanie wniosku.                                                                                                    |
| Obowiązek szkoleniowy          | 122-0722 (200                                                                                                    |
| 11. Deklaracje, języki obce    | Identyfikacja                                                                                                    |
| L Kancelarie/Spółki            | Radca                                                                                                    |
|                                | N2 wetlencypy<br>Wpstalligh                                                                                                    |
| WNIOSEK                        | tanta scretwana na woo                                                                                                    |
| >                              | x Do                                                                                                    |
| 2                              | Corporation WNIO SKU                                                                                                    |

- 7. Jeśli zmienione dane są złożone np. formy wykonywania zawodu, należy kliknąć ikonkę strzałeczki w prawo:
- 8. Następnie edytować cały wiersz danych za pomocą ikonki ołówka <sup>6</sup> bądź dodać nowy wiersz przy użyciu przycisku np

Dodaj formę +

9. Zmiany do wniosku zostaną dodane w postaci rekordu:

Zmiany we wniosku (1)

|       | Тур | Data od     | Data do    | Nazwa    | Adres | Miasto            | Telefon            | Wymiar | Uwagi | Anuluj |
|-------|-----|-------------|------------|----------|-------|-------------------|--------------------|--------|-------|--------|
|       | ľ   | 2020-10-14  | 2020-10-14 | dfgdjkuy | kuil  | <del>ul;o;'</del> | <del>oiujlfu</del> | dghfhj | =     | 5      |
| i pot | wie | rdzone komu | unikatem:  |          |       |                   |                    |        |       |        |
|       | /   | Dodano zmi  | ianę formy | wykony   | wania | zawodu            | do wnio            | sku.   |       |        |

10. Jednocześnie z dodawaniem pól do wniosku na dole strony aktualizuje się informacja o wniosku:

 

 Wniosek · łącznie zmian: 4 Status: Roboczy
 Dalej →

 11. Dodane do wniosku dane oznaczone są innym kolorem:

 Rodzaj dokumentu tożsamości (we wniosku) -? - → -? 

 12. Aby usunąć daną z wniosku należy kliknąć:

- 5
- 13. Aby przejść dalej i edytować zmiany należy kliknąć

( Dalej →

14. We wniosku należy zmienić wartości na takie jakie mają być np. i zatwierdzić przyciskiem "Zapisz zmiany":

| Poniżej znajduje się formularz złożony z pól dodanych do<br>dodać więcej danych, wróć do poprzedniego ekranu. | wniosku. Aby |
|----------------------------------------------------------------------------------------------------|--------------|
| Czy aplikant na dziekance?                                                                                    |              |
| Czy prawnik zagraniczny?                                                                                      |              |
| Rodzaj dokumentu tożsamości                                                                                   |              |
| Wybierz opcję                                                                                                 | ~            |
| Zokręgu                                                                                                    |              |
| Opole                                                                                                    | ~            |

15. Aby wysłać wniosek należy kliknąć "Do podsumowania": Jeżeli zakończyłeś dodawanie zmian i chcesz złożyć wniosek:

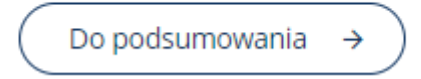

16. Zaznaczyć zgodę:

Oświadczam, że wysłanie wniosku jest równoznaczne z oświadczeniem woli o zmianę powyższych danych ewidencyjnych (wymagane).

17. I wysłać wniosek:

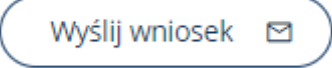

18. Następnie poczekać na jego realizację po stronie Izby.

Wyszukiwanie odpowiednich pól do zmiany we wniosku

 Aby konkretnie zmienić wartość, o którą nam chodzi można skorzystać z wyszukiwania pól lub kliknąć odpowiednią kategorię pól, bądź przewinąć stronę i poszukać odpowiedniego pola:

| Q dekla                                                      |                                                  | × |
|--------------------------------------------------------------|--------------------------------------------------|---|
| Kategorie                                                    | Dane ewidencyjne radcowskie                      |   |
| 1. Identyfikacja<br>2. Personalia                            | Wpis radcowski                                   |   |
| 3. Kontakt<br>4. Adres zamieszkania                          | Zawód                                            |   |
| 5. Adres korespondencyjny<br>6. Dane ewidencyjne aplikanckie | Obowiązek szkoleniowy                            |   |
| 7. Dane ewidencyjne radcowskie<br>8. Wpis radcowski          | Deklaracje, języki obce                          |   |
| 9. Zawód                                                     | Deklaracja o przyjmowaniu spraw z urzędu<br>Brak | 1 |
| 10. Obowiązek szkoleniowy                                    | Sprawy karne deklaracja od                       |   |
| 11. Deklaracje, języki obce<br>12. Uwagi                     | Sprawy karne deklaracja do                       | ľ |

#### Usuwanie adresu korespondencyjnego

20. Trzeba ustawić puste wartości, gdyż to wystarczy, żeby usunąć adres korespondencyjny.

#### Poprawa danych we wniosku

21. Jeśli operator w Izbie zauważy błędy we wniosku może wysłać wniosek do poprawy. Należy wtedy zmienić błędne dane oznaczone na czerwono (należy skorzystać z podpowiedzi przyczyny odrzucenia oraz wymaganej poprawy):

| Adres                                                                                                    |       |
|----------------------------------------------------------------------------------------------------|-------|
| Prosta 1, 12-123 Kielce                                                                                             |       |
| Zmiana odrzucona. Uwagi:<br>Proszę rozpisać adres na odpowiednie pola: adres, kod pocz<br>miasto i wysłać ponownie. | towy, |

i wysłać wniosek ponownie do rozpatrzenia.

#### 6. Dane o kancelariach, spółkach i wspólnikach oraz filiach

W Aplikacji użytkownik ma dostęp do informacji dotyczących posiadanej kancelarii 1 osobowej, spółkami, w których jest wspólnikiem oraz filii do kancelarii.

| å | Ewidencja  | > |
|---|------------|---|
|   |            |   |
| Ĉ | Kancelarie |   |

| <u>۵</u> м                                                       | Aoje kancelarie                                                                                                 |
|------------------------------------------------------------------|----------------------------------------------------------------------------------------------------|
| Zał                                                              | iaduj z OIRP 💿                                                                                                  |
| Czas ostatniej akt                                               | tualizacji: 2021-05-31 16:55:06                                                                                 |
| ل Uwagai Proces poblera<br>Po załadowaniu danych strona zostanie | nia danych z lzby zajmuje około 1 minuty.<br>: odświeżona, a czas pobrania zmian zostanie ustawiony<br>na nowo. |
| 🗈 Kancelaria jednoosobowa                                        | 🖆 Wnioski (2)                                                                                                   |
| Ryżowa, 12-115 Popop                                             | Wniosek o zmianę kancelarii spółki • Status: Roboczy                                                            |
| Kancelaria Jednoosobowa<br>ednoosobowa • Filie: 0                | 🖉 Kancelaria zmieniona                                                                                          |
|                                                                  | Winicsek o utworzenie kancelarii spółki • Status: W trakcie weryfikacji w OIRP     + Druga kancelaria testowa   |
| 🛱 Kancelarie spółki (2)                                          |                                                                                                    |
| Stwórz wniosek o utworzenie kancelarii spółki +                  |                                                                                                    |
| Donicowa, 91-212 Ogrodów                                         |                                                                                                    |
| Kancelaria spółka 123                                            |                                                                                                    |
| Spoka • Własciciele: 1 • Fille: 0                                |                                                                                                    |
| 8. Portowa 14, 12, 123 Kraków                                    |                                                                                                    |
|                                                                  |                                                                                                    |

#### Klikając na Kancelarię możemy zobaczyć informacje o niej

| Czes ostatniej zmiany<br>2021-07-03 13:08 |                                           |
|-------------------------------------------|-------------------------------------------|
| <ol> <li>Dane kancelarii</li> </ol>       | 路 Współwłaściciele (5)                    |
| Ogólne                                    | BRDĄKAŁA ILONA • OP-C-485/2006            |
| Nazwa<br>asdf                             | Skowroński Artur • KA-TEST • spoza izby   |
| 5pecjalizacja                             | Właściciel Testowy • OP-ASDF • spoza izby |
|                                           | BALUCH WALDEMAR • OP-17/1983              |
| KRS                                       | Systemu Administrator • Brak nr wpisu     |
| Data wpisu do KRS Nr w KRS                | 路 Filie (o)                               |
| Informacje kontaktowe                     | تم<br>Brak filii.                         |
| Adres strony www<br><b>kancelaria.pl</b>  | Utwórz wniosek o utworzenie filii +       |
| Nr telefonu<br>123 456 789                |                                           |
| Jiica<br>Portowa 1A                       |                                           |
| Kod pocztowy<br>12-123 Miasto<br>Kraków   |                                           |
| lstnienie spółki                          |                                           |
| Spółka data otwarcia                      |                                           |

#### 7. Złożenie wniosku o zmianę w kancelariach lub filiach

Aby zmienić dane o kancelariach należy utworzyć wniosek o zmianę danych a jeśli o usuniecie kancelarii należy utworzyć wniosek o usunięcie:

| Jeżeli dane kan<br>znaleziona porr | celarii czy wpółwłaściciele się zmienili, albo została<br>nyłka, można wnieść o zmianę, używając przycisku poniżej |
|------------------------------------|----------------------------------------------------------------------------------------------------|
|                                    | Utwórz wniosek o zmianę 🖌                                                                                          |
| Można również                      | zawnioskować o usunięcie kancelarii:                                                                               |

#### Wniosek o zmianę w danych kancelarii jednoosobowej i/lub filii do niej

Wniosek edytuje się analogicznie do innych wniosków. Jedna osoba może posiadać tylko jedną Kancelarię jednoosobową. Może natomiast posiadać dowolną liczbę spółek.

|                                        | 🗅 Kancelaria Jednoosobowa                     |
|----------------------------------------|-----------------------------------------------|
| Czas ostatnie<br>2021-07-0             | ij srilany<br>3 11:39                         |
| ③ Dane kancelarii                      | 과 Filie (2)                                   |
| Ogólne                                 | © asof, asof asof<br>Kancelaria Pięcioosobowa |
| Nazwa<br>Kancelaria Jednoosobowa       | Ø Jamajska, 42-124 Wowdw                      |
| Specjalizacja                          | Filia kancelarii 1os.                         |
| KRS                                    | Utwórz wniosek o utworzenie filii +           |
|                                        |                                               |
| Informacje kontaktowe                  |                                               |
| Adres strony www                       |                                               |
| Nr telefonu<br>123                     |                                               |
| Ulica<br>Ryżowa                        |                                               |
| Kod pocztowy<br>12-115 Miasto<br>Popop |                                               |

#### Wniosek o zmianę danych w spółce

Podobnie jak wniosek o zmianę danych kancelarii jednoosobowej składa się wnioski o zmiany w spółkach. Aby dodać nową spółkę należy złożyć wniosek o jej utworzenie.

| O Ježeli jesteś współwłaścicielem kancelarii spółki, możesz zawnioskować o jej utworzeni<br>poniższym przyciskiem. Jeżeli kancelaria, której współwłaścicielem jesteś, została już dodan<br>przez któregoś z współwłaścicieli, poproś ich o złożenie wniosku o dodanie współwłaścicie<br>zamiast tworzenia kancelarii po raz drugi. |                                                 |
|----------------------------------------------------------------------------------------------------|-------------------------------------------------|
| $\left( \right)$                                                                                                    | Stwórz wniosek o utworzenie kancelarii spółki + |
| Onico                                                                                                    | wa 2, 91-212 Ogrodów                            |
| Kancela                                                                                                    | ria zmieniona 2                                 |
| Spółka • \                                                                                                    | Vłaściciele: 5 • Filie: 0                       |
| Portow                                                                                                    | a 1A, 12-123 Kraków                             |
| asdf                                                                                                    |                                                 |
| Spółka • \                                                                                                    | Vłaściciele: 5 • Filie: 0                       |

|                                             | 🗘 Wniosek o zmi                                                                                                    | ianę kancelarii spółki             |                     |   |
|---------------------------------------------|----------------------------------------------------------------------------------------------------|------------------------------------|---------------------|---|
|                                             | Użyj przycisku u dołu strony w celu<br>OIRP.                                                                                                    | wysłania wniosku do weryfikacji do |                     |   |
|                                             | Status<br>Roboczy                                                                                                    |                                    |                     |   |
|                                             | Ostatnie uwagi<br>Proszę poprawić adres kancelarii.                                                                                                    |                                    | )                   |   |
|                                             | Czas ostatniej zmlany<br>2021-07-05 15:54                                                                                                    |                                    |                     |   |
| ③ Da                                        | ne filii                                                                                                    | න Wsp                              | ółwłaściciele (1)   |   |
| Ogć                                         | ine                                                                                                    | Systemu Administrator •            | Brak nr wpisu       | × |
| Nazwa<br>Kancelaria spółka 123 → Kancelaria | a zmieniona                                                                                                    | Dodawan                            | ia wznółwiaściciala |   |
| Specjalizacja                               |                                                                                                    | Numer wolsu *                      | ie wsporwiascicleia |   |
|                                             | ac and a second second s |                                    |                     |   |
| Data wpisu do KRS                           | Nr w KPS                                                                                                    | Dodaj w:                           | spółwłaściciela +   |   |
| Informacje                                  | kontaktowe                                                                                                    |                                    |                     |   |
| Adres strony www<br>→ kancelaria.pl         |                                                                                                    |                                    |                     |   |
| Nr telefonu<br>123789123                    | Fax                                                                                                    |                                    |                     |   |
| <sup>Ulica</sup><br>Donicowa → Donicowa 2   | )                                                                                                    |                                    |                     |   |

Aby zmienić dane kancelarii należy wpisać nowe dane do wniosku:

| Edycj                | a danych wniosku |    |
|----------------------|------------------|----|
|                      | Ogólne           |    |
| Nazwa *              |                  |    |
| Kancelaria zmieniona |                  |    |
| Specjalizacja        |                  |    |
|                      |                  |    |
|                      |                  |    |
|                      | KRS              |    |
| Data wpisu do KRS    | Nr w KRS         |    |
| dd/mm/yyyy: 🗖        | x) (             |    |
| kancelaria.pl        |                  |    |
| kancelaria.pl        |                  |    |
| Nr telefonu *        | Fax              |    |
| 123789123            |                  |    |
| Ulica *              |                  |    |
| Donicowa 2           |                  |    |
| Kod pocztowy *       | Miasto *         |    |
| 91-212               | Ogrodów          |    |
|                      |                  |    |
| Is                   | tnienie spółki   |    |
| Spółka data otwarcia |                  |    |
| 05/07/2021 00:00     |                  | Ξ× |
|                      |                  |    |

#### Dodawanie współwłaściciela do kancelarii-spółki

W tym celu należy wpisać nr ewidencyjny współwłaściciela spółki jeśli jest on spoza Izby. Jeśli jest z Izby zostanie wyszukany i kancelaria-spółka zostanie powiązana także z jego kontem.

| +음 Dodawanie w | spółwłaściciela spo | za izby |
|----------------|---------------------|---------|
| umer wpisu *   |                     |         |
| OP-ASDF        |                     |         |
| nię *          |                     |         |
|                |                     |         |
| azwisko *      |                     |         |
|                |                     |         |

#### Wniosek o usuniecie kancelarii

Wniosek o usuniecie kancelarii umożliwia usunięcie kancelarii ze swoich danych.

Wysłanie wniosku do Izby do zatwierdzenia

|                                                      | 🖾 Wysyłka wniosku do OIRP                                                                    |
|------------------------------------------------------|----------------------------------------------------------------------------------------------|
| Jeżeli zakoń<br>weryfikacji                          | iczyłeś już wypełnianie wniosku, możesz wysłać go do<br>do OIRP, używając przycisku poniżej. |
|                                                      | Wyślij do weryfikacji do OIRP                                                                |
| Możesz róv                                           | vnież anulować wniosek:                                                                      |
|                                                      | × Anuluj wniosek                                                                             |
|                                                      | S Historia statusów (5)                                                                      |
| 2021-07-05 15:5<br>Roboczy                           | 4 • Administrator Systemu                                                                    |
| 2021-07-05 15:5<br><b>Ddesłany do</b><br>Proszę popr | <ul> <li>Administrator Systemu</li> <li>poprawy</li> <li>awić adres kancelarii.</li> </ul>   |
| 021-07-05 15:2<br>V trakcie we                       | 16 • Administrator Systemu<br>e <b>ryfikacji w OIRP</b>                                      |
| 021-07-05 15:2<br><b>Nysłany do</b> v                | 16 · Administrator Systemu<br>weryfikacji do OIRP                                            |
|                                                      |                                                                                              |

#### Powiadomienia o statusie sprawy

Osoba wnioskująca będzie powiadomiona mailowo o konieczności poprawy lub o zatwierdzeniu wniosku przez Izbę.

#### 8. Złożenie wniosku o legitymację

Aby złożyć wniosek o legitymację należy zalogować się do Aplikacji a następnie:

1. Kliknąć pozycję Wiski o legitymacje:

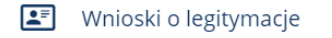

- 2. Następnie wybrać nowy wniosek
- 3. W przypadku gdy istnieje już wniosek należy kliknąć ten wniosek i dokończyć jego edycję. Można na raz składać tylko jeden wniosek. Do czasu zakończenia jego przetwarzania nie można złożyć kolejnego.
- 4. Należy wypełnić po kolie cały wniosek oraz zweryfikować czy dane ewidencyjne są poprawne. Jeśli są one nieaktualne należy złożyć najpierw Wniosek o zmianę danych ewidencyjnych (Patrz: <u>Złożenie wniosku o zmianę danych ewidencyjnych</u>) i po jego rozpatrzeniu wrócić i kontynuować zamawianie legitymacji.

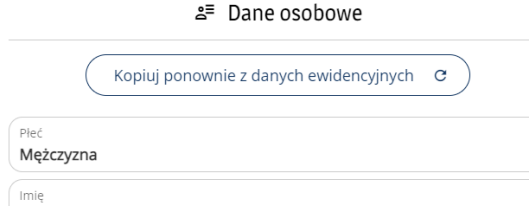

5. Należy załadować zdjęcie z użyciem formularza. Jeśli Aplikacja jest uruchomiona na smartfonie można wykonać zdjęcie legitymacyjne ("selfie" prosto z aparatu na jednolitym jasnym tle w ekspozycji wymaganej w tego typu dokumentach).

Zdjęcie do wniosku

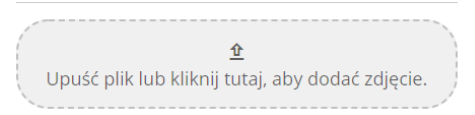

- 6. Za legitymację można zapłacić:
  - a. z użyciem szybkiego przelewu online (Patrz: <u>Opłacanie należności za pomocą</u> <u>płatności online za pomocą PayU</u>)

Możesz zapłacić szybkim przelewem online przez PayU. Opłacenie wniosku zostanie potwierdzone natychmiast po ukończeniu płatności.

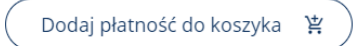

 albo należy załadować potwierdzenie wpłaty z użyciem formularza (np. plik PDF z Banku, albo zdjęcie wpłaty, można także wykonać to zdjęcie aparatem ze smartfona)

Załadowane zdjęcie można odpowiednio przeskalować i przyciąć aby osiągnąć właściwą ekspozycję twarzy w prostokącie wyciętym w ciemniejszej ramce:

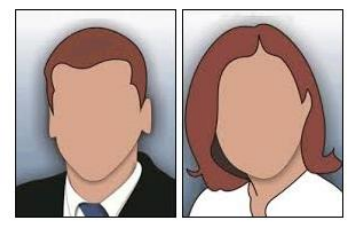

O Przeciągnij zdjęcie palcem lub kursorem myszy w celu zmiany jego pozycji. Użyj suwaka i przycisków poniżej lub kółka myszki, aby zmienić rozmiar zdjęcia.

| ۹ = | <b>Q</b>                                              |
|-----|-------------------------------------------------------|
|     | <ul> <li>Resetuj</li> <li>Zapisz na serwer</li> </ul> |
|     | O Użyj pola poniżej, aby dodać zdjęcie.               |

c. albo oznaczyć inny sposób, jeśli opłata będzie wniesiona w inny sposób:

| eżeli | zapła | aciłeś w | / inny | sposób,  | oznacz  | wniosek | ; jako | opłacony. | Opłacenie |
|-------|-------|----------|--------|----------|---------|---------|--------|-----------|-----------|
| wnio  | sku z | ostanie  | potv   | /ierdzon | e przez | pracown | ika O  | IRP.      |           |

| Wpłatę należy kierować na to samo konto co wpłata składek: |
|------------------------------------------------------------|
| Nr konta: (Aktualne konto Izby)                            |
| Tytułem: Opłata za legitymację                             |
|                                                            |

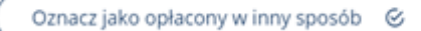

7. I jeśli wszystko się zgadza należy wysłać wniosek do Izby:

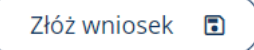

- 8. Następnie poczekać na informację o rozpatrywaniu wniosku po strony Izby.
- 9. W przypadku konieczności poprawy danych we wniosku zostanie przesłane stosowne powiadomienie mailowe. Historia przetwarzania wniosku jest widoczna także na koncie w Aplikacji po kliknięciu wniosku.
- 10. Powiadomienia o konieczności poprawy wniosku oraz gotowości legitymacji do odbioru w Izbie będą przesyłane mailem.

#### 9. Rozliczenia

#### Sprawdzanie stanu rozliczeń należności

Po zalogowaniu się od razu jest widoczne saldo rozliczeniowe użytkownika:

Saldo rozliczeniowe "na plus"

Saldo rozliczeniowe na minus:

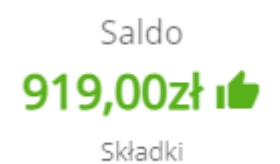

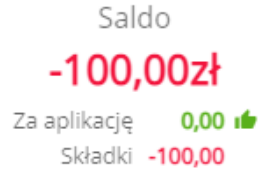

Pod saldem łącznym znajdują się składniki:

"Składki" - oznaczają należności powstające automatycznie na początku kolejnych miesięcy.

"Za aplikację" – oznaczają należności dotyczące opłat za aplikację (Uwaga! Te należności są widoczne, jeśli są wprowadzone do systemu przez Izbę, czyli 0 nie oznacza, że tych należności nie ma, tylko że nie są wpisane jako należności! Szczegóły należy ustalać z odpowiednią osoba z Izby odpowiedzialną za rozliczenia aplikanckie).

#### Sprawdzanie szczegółowe należności oraz rozliczeń

Istnieje możliwość sprawdzenia szczegółów rozliczeń klikając po zalogowaniu:

|                   | O      | Rozliczenia >         |
|-------------------|--------|-----------------------|
| Następnie wybiera | jąc od | powiednie składniki:  |
|                   | ۲      | Składki               |
|                   | ۲      | Za aplikację          |
|                   | ♧      | Historia wpłat online |
|                   |        |                       |

Możliwość rozliczania należności poprzez szybkie płatności online za pomocą PayU

#### 10. Opłacanie należności za pomocą płatności online za pomocą PayU

Płatności w Aplikacji mogą być wykonywane jednorazowo za jedną lub kilka należności. Niezależnie od ilości opłacanych elementów prowizja za całą wpłatę pobierana jest jednorazowo. Więcej na ten temat znajduje się w <u>Regulaminie Aplikacji</u>.

- 1. Idea płatności online w Aplikacji jest analogiczna do zakupów w sklepie online z koszykiem. Płatności dodają się jako pozycje do koszyka, następnie opłaca się cały koszyk.
- 2. Aby przejść do koszyka należy kliknąć odpowiedni przycisk np.

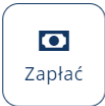

3. Pusty Koszyk wygląda następująco:

| Koszyk elementów wpłaty                                                                                                    |                                     |
|----------------------------------------------------------------------------------------------------|-------------------------------------|
| W koszyku są umieszczone elementy, za które zapłacisz szybkir<br>przelewem online. Możesz jedną zapłatą zapłacić za więcej nałe<br>zapłacić tylko 2 zł prowizji za dowolny przelew. Jeśli chcesz, doc<br>elementów do koszyka i zapłać za nie wszystkie jednym przelew<br>klikając "Zapłać przez PayU". | n<br>eżności i<br>laj więcej<br>vem |
|                                                                                                    |                                     |
| Brak elementów w koszyku.                                                                                                    |                                     |
| Dodaj element do zapłaty +                                                                                                    |                                     |
| Łączna kwota wpłacana do OIRP Kielce                                                                                                    | Brak                                |
| Łączna prowizja za płatność online dla PayU                                                                                                    | Brak                                |
| Razem do zapłaty                                                                                                    | Brak                                |
| Zapłać przez PayU 🗖                                                                                                    |                                     |

4. Aby dodać element wpłaty należy kliknąć

Dodaj element do zapłaty 🛛 +

| ⊘ Aktualne saldo składek                                                                                            | 0,00z  |
|----------------------------------------------------------------------------------------------------|--------|
| Dodaj dopłatę do koszyka +                                                                                          |        |
| ⊘ Aktualne saldo za aplikację                                                                                       | 0,00z  |
| Dodaj dopłatę do koszyka +                                                                                          |        |
| Wnioski o legitymacje                                                                                               |        |
|                                                                                                    |        |
| Z mikroprocesorem bezstykowym (tzw. standard)                                                                       | 32,00z |
| Z mikroprocesorem bezstykowym (tzw. standard)<br>Dodaj opłatę za legitymację do koszyka +                           | 32,00z |
| Z mikroprocesorem bezstykowym (tzw. standard)<br>Dodaj opłatę za legitymację do koszyka +                           | 32,00z |
| Z mikroprocesorem bezstykowym (tzw. standard)<br>Dodaj opłatę za legitymację do koszyka +<br>Inne                   | 32,00z |
| Z mikroprocesorem bezstykowym (tzw. standard)<br>Dodaj opłatę za legitymację do koszyka +<br>Inne<br>Dowolna wpłata | 32,00z |

6. Następnie należy określić typ i parametry wpłaty:

| Y Dodaj element wpłaty                                                                                                    |                             |
|----------------------------------------------------------------------------------------------------|-----------------------------|
| Za co chcesz zapłacić?                                                                                                    |                             |
| Składki                                                                                                    | <b>`</b> )                  |
| Kwota (zł)                                                                                                    |                             |
| 100                                                                                                    |                             |
| Opisz wpłatę<br>Rodaj możliwie dokładnie za co placiez                                                                                                    |                             |
| Np. Składka za miesiące 01-06.2021 r. itp.                                                                                                    |                             |
| Dodaj do wpłaty +<br>Następnie jeśli wszystkie elementy są już dod<br>Odano opłacenie wniosku o legitymację do koszyka.                                       | lane kliknąć zapłać przez I |
| Koszyk elementów wpłaty `몾                                                                                                    |                             |
| zapłacić tylko 2 zł prowizji za dowolny przelew. Jeśli chcesz,<br>elementów do koszyka i zapłać za nie wszystkie jednym prze<br>klikając "Zapłać przez PayU". | dodaj więcej<br>elewem      |
| Opłacenie wniosku o legitymację z dnia 2021-<br>06-25.                                                                                                    | 32,00zł                     |
| X Składki<br>SKŁADKA ZA 01-2021                                                                                                    | 100,00zł                    |
| Dodaj element do zapłaty +                                                                                                    |                             |
| Łączna kwota wpłacana do OIRP Kielce<br>Łączna prowizja za płatność online dla PayU                                                                           | 132,00zł<br>2,00zł          |
| Razem do zapłaty                                                                                                    | 134,00zł                    |
| Zapłać przez PayU                                                                                                    | ,,                          |

8. Następnie przejść cały proces płatności obsługiwany przez PayU zgodnie z <u>Regulaminem</u>

#### 11. Szkolenia

#### Dostępne szkolenia

Użytkownicy mają możliwość sprawdzenia dostępności szkoleń organizowanych przez OIRP Kielce na liście dostępnych szkoleń (lub na liście wydarzeń, jeśli szkolenie zostało także opublikowane jako ogólne wydarzenie):

| ର୍ତ୍ତ                         | Szkolenia                                                                                                    | > |
|-------------------------------|----------------------------------------------------------------------------------------------------|---|
| ର୍ତ୍ତ                         | Dostępne szkolenia                                                                                                    |   |
|                               | ञ Dostępne szkolenia (1)                                                                                              |   |
| © 2021-<br>Szkoler<br>∂ Widoo | 07-06 16:00 - 2021-08-09 20:00 • ♥ Online<br>nia z testowego "maltretowania" Aplikacji<br>zne tylko dla zalogowanych. |   |

Klikając na obszar szkolenia uwidacznia się jego pełny opis oraz możliwość zgłoszenia się na to szkolenie.

#### Zgłaszanie chęci uczestnictwa w szkoleniu lub wycofanie się ze szkolenia

Aby zgłosić się na szkolenie należy kliknąć przed terminem zapisów na przycisk "Zgłoś się na szkolenie"

| 🕒 Zgłoszenie                                |  |
|---------------------------------------------|--|
| Nie jesteś zgłoszony na to szkolenie.       |  |
| Czas zamknięcia zapisów<br>2021-07-11 20:00 |  |
| Zgłoś się na szkolenie                      |  |

Komunikat pokaże, czy operacja została wykonana pomyślnie.

Można także wycofać się ze szkolenia "Anulując zgłoszenie":

| ✓ Jesteś zgłoszor                    | ny na to szkolenie. |  |
|--------------------------------------|---------------------|--|
| Status zgłoszenia<br>Zakwalifikowany |                     |  |
| Zakwalifikowany                      | y                   |  |

#### Zgłaszanie obecności na szkoleniu lub jej wycofanie

W trakcie trwania szkolenia można zgłosić swoją obecność na szkoleniu klikając "Oznacz obecność":

∠ Obecność

| Status obecności             |                              |
|------------------------------|------------------------------|
| Brak informacji              |                              |
|                              |                              |
| Szkolenie jest w trakcie. Mo | esz oznaczyć swoją obecność. |
|                              | znacz obecność ⊘             |

Aby cofnąć zgłoszoną przez siebie obecność na szkoleniu należy "Anulować oznaczenie obecności":

| 2, | 0 | b | e | C | n | 0 | ś | ć |
|----|---|---|---|---|---|---|---|---|
|    | _ | _ | _ | _ |   | _ | _ | _ |

| Obecny                 |               |            |  |
|------------------------|---------------|------------|--|
|                        |               |            |  |
|                        |               |            |  |
|                        |               |            |  |
| iznaczyłeś swoją obecr | hość na tym : | szkoleniu. |  |
|                        |               |            |  |

Weryfikacja potwierdzenia obecności na szkoleniu oraz uzyskanych punktów

Osoba obecna na szkoleniu widzi liczbę godzin oraz liczbę uzyskanych na szkoleniu punktów:

| Punkty i godziny | Punkty i godziny (etyka) |
|------------------|--------------------------|
| 0 pkt • 0 h      | 0 pkt • 0 h              |

Punkty te podlegają weryfikacji w Izbie, więc będą ostatecznie ustalone po jej przeprowadzeniu i wtedy znajda się na koncie użytkownika i wejdą do puli punktów szkoleniowych.

#### 12. Sprawdzenie stopnia wypełnienia obowiązku szkoleniowego

Aby sprawdzić poziom wypełnienia obowiązku szkoleniowego należy po zalogowaniu się do Aplikacji kliknąć:

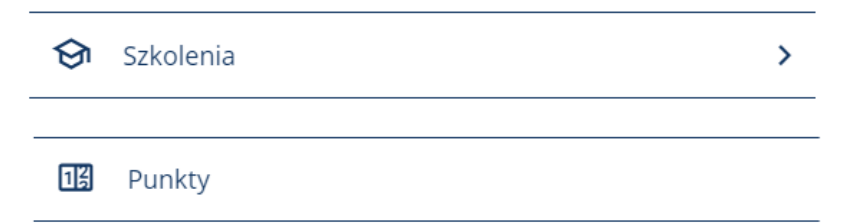

Punkty zawierają podsumowanie okresów szkoleniowych dla zalogowane osoby:

| Okresy    | Wymagane | Uzyskane. | % wypeł. |
|-----------|----------|-----------|----------|
| 2021-2023 | 40       | 0         | 0%       |
| 2018-2020 | 40       | 0         | 0%       |
| 2015-2017 | 40       | 0         | 0%       |
| 2012-2014 | 23       | 0         | 0%       |
| 2009-2011 | 0        | 0         | 100% 🖆   |

Zielonym kolorem oznaczone są pozycje prawidłowo spełnionego obowiązku.

Na czarno oznaczone są pozycje, które czekają na wypełnienie.

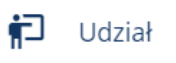

Udział pokazuje listę szkoleń, w których użytkownik brał udział:

Idział w szkoleniach (1)

| Data od: 2019-09-01 • Data do: 2019-09-01 |        | h | pkt |
|-------------------------------------------|--------|---|-----|
| Nr rej: 1/2019                            | Podst. | 1 | 0   |
| Saldo punktowe 2018-2020                  | Etyka  | 0 | 0   |
|                                           | Razem  | 1 | 0   |

#### 13. Pliki do pobrania

Izba udostępnia osobom pliki umieszczając je w sekcji:

❶ Pliki do pobrania

Pod tą pozycją znajdują się pliki dla wszystkich dostępne poza logowaniem oraz te dostępne tylko po zalogowaniu.

#### 14. Kontakt z Izbą

By załatwić inną sprawę z Izbą warto skorzystać z narzędzia do kontaktu, które od razu kieruje sprawę do właściwej osoby w zależności od jej typu.

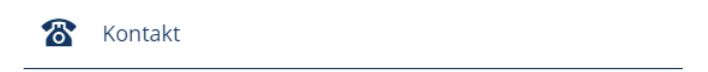

| Formularz kontaktowy                                                                                                    |
|----------------------------------------------------------------------------------------------------|
| Kontakt na stronie głównej OIRP Kielce 🛛                                                                                    |
| Email do odpowiedzi                                                                                                    |
| Podaj adres kontaktowy do wysłania odpowiedzi.                                                                              |
|                                                                                                    |
| Typ sprawy                                                                                                    |
| Wybierz opcję ~                                                                                                    |
| Temat                                                                                                    |
| Prosimy o krótkie sformułowanie czego dotyczy zgłaszana sprawa, którą opiszecie Państwo poniżej.                            |
|                                                                                                    |
| Onis sorawy                                                                                                    |
| Prosimy sformułować sprawe, którą chcecie Państwo załatwić.                                                                 |
|                                                                                                    |
|                                                                                                    |
|                                                                                                    |
|                                                                                                    |
| Podpis                                                                                                    |
| Prosimy o podpisanie się imieniem i nazwiskiem. Sprawy nie opatrzone poprawnym podpisem nie będą<br>przez nas rozpatrywane. |
|                                                                                                    |
| * Pola oznaczone gwiazdką są wymagane.                                                                                      |
|                                                                                                    |
| ( Wyślij formularz 🗹 )                                                                                                    |

#### Wybranie typu sprawy jest kluczowe do szybkiej realizacji zgłoszenia.

| Typ sprawy                                   |
|----------------------------------------------|
| Wybierz opcję                                |
| Legitymacje radcowskie                       |
| Legitymacje aplikanckie                      |
| Rekrutacja na aplikacje                      |
| Rozliczenia składek                          |
| Rozliczenia za aplikację                     |
| Raport o szkoleniach                         |
| Nieodpłatna pomoc prawna                     |
| Uwagi do serwisu OIRP24                      |
| Zgłoszenie błędów w działaniu serwisu OIRP24 |
| Inne                                         |

W przypadku braku typu sprawy należy wybrać "Inne"

Uwagi i propozycje do merytorycznej strony Aplikacji w tym propozycje usprawnień należy zgłaszać pod pozycję: "Uwagi do serwisu OIRP24".

Uwagi techniczne odnośnie <u>problemów</u> z serwisem należy wybrać "Zgłoszenie błędów w działaniu serwisu OIRP24"